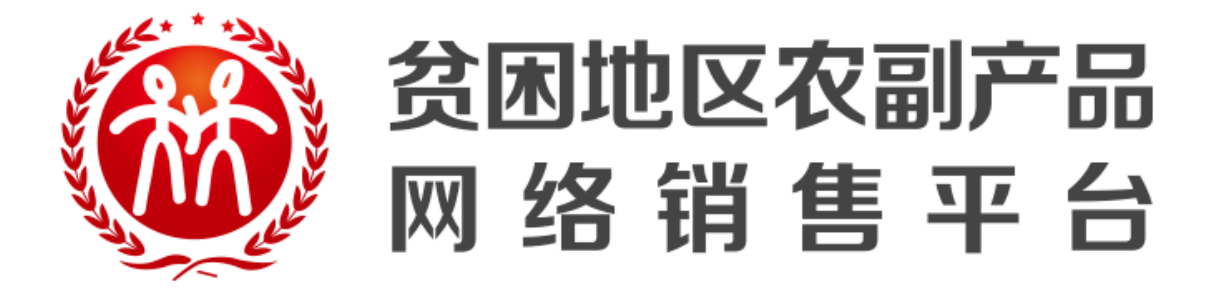

# 预算单位非平台采购信息填报

操作手册

### 一、操作说明-登录

1、 浏览器输入 https://www.fupin832.com/foretrade/ucenter.shtml?menu\_ no=000&buyorsell=1 访问贫困地区农副产品网络销售平台登录界面

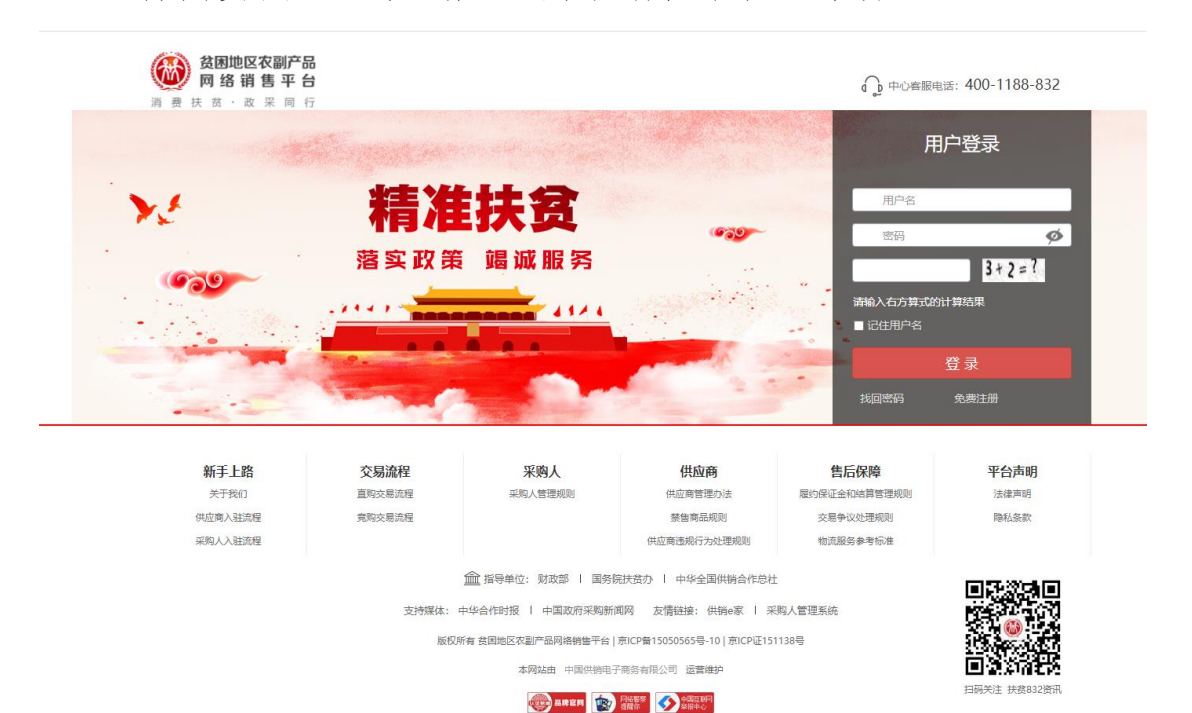

🧶 京公网安备 11011202001764号

2、使用采购人交易账号登录

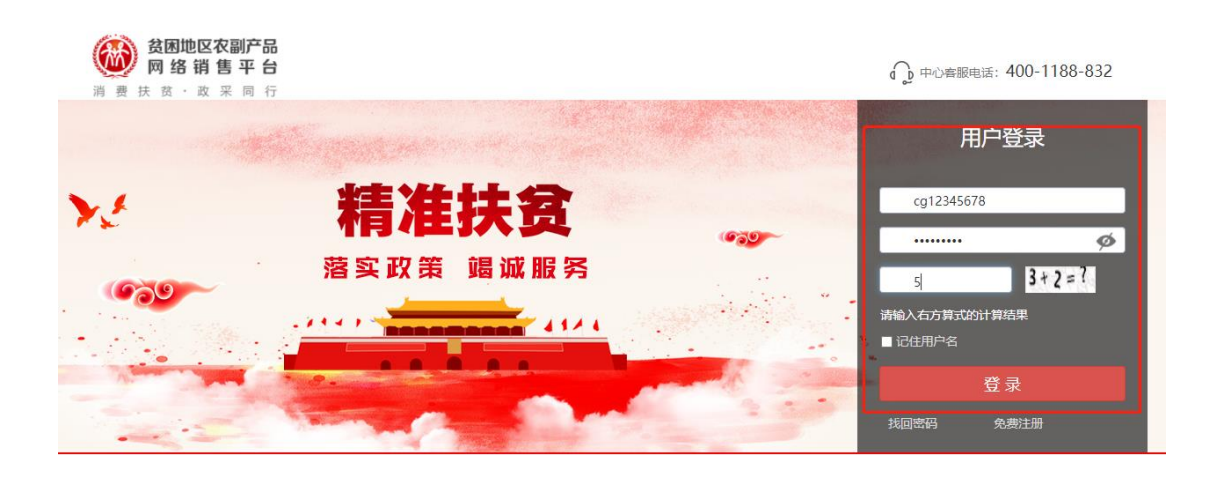

### 二、操作说明-填报

1、点击左侧菜单:"非平台采购信息管理-非平台采购信息填报"

| ☆ 首页 欢迎来到贫困地区农副产                     | 品网络销售平台!             | [退出] 消息225                           | 采购人中心 收藏夹 ▼     | 购物车 (2) 👻 资讯中 |
|--------------------------------------|----------------------|--------------------------------------|-----------------|---------------|
| ●●●●●●●●●●●●●●●●●●●●●●●●●●●●●●●●●●●● | 采购人中心                |                                      |                 | Q             |
| 后 首页                                 |                      |                                      |                 |               |
| 进货单                                  | 暂无图片<br>(No (mag + ) | 人民政府征用土                              |                 |               |
| 采购管理 >                               | 会员名:                 | cgrzk 行政区域账号:                        |                 |               |
| 采购发布 >                               |                      |                                      |                 |               |
| 交易管理 >                               | 采购人信息                | し                                    | <b>③</b> 我      | 的竟购           |
| 收藏夹 >                                | 待办事项                 |                                      |                 |               |
| 非平台采购信息管理 >                          | 8 议价提醒               | 待议价(0)                               |                 |               |
| 非平台采购信息填报                            | □                    | 竟购报价中(0)                             | 竟购未通过(0)        |               |
| 非平台采购信息统计                            | Ⅲ 订单提醒               | 待支付货款( <b>45</b> ) 待验货( <b>2</b> ) 待 | ·脸票(0)   待评价(0) |               |
| 查询统计                                 | ◎ 售后提醒               | 处理异常合同(0) 验货异议( <b>1</b> )           | 验票异议(0)         |               |

### 2、非平台采购信息填报界面

| ●           | 采购人中心            | n an an an an an an an an an an an an an                                | Q |
|-------------|------------------|-------------------------------------------------------------------------|---|
| 🗟 首页        | 非平台采购信息填报        |                                                                         |   |
| 进货单         | *采购商品描述:         | 请填写您采购的商品信息,可填写多个采购商品信息如:恩施市新嘎乡农户土猪肉、恩施市富磷绿茶、巴东县翻五花肉、巴东县西谷核桃            |   |
| 采购管理 >      |                  | 调和油。量多500个汉字。                                                           |   |
| 采购发布 >      |                  |                                                                         |   |
| 交易管理 >      | *采购时间:<br>*发票信息: | 请适率与采和商品相关的发展编号及发展余额并上传发需题片。                                            |   |
| 收藏夹 >       |                  | 发赢图片文件换型支持png、jpg、jpg、bmp,图片大小不超过zm。<br>如有多张发ຼ簧侣息,请点击"增加发票",可录入10个发票信息。 |   |
| 非平台采购信息管理 > |                  | *发票号码: *发票金额: 元                                                         |   |
| 非平台采购信息填报   |                  | 上传发票图片                                                                  |   |
| 非平台采购信息统计   |                  | +端加发票                                                                   |   |
| 查询统计        | 合同上传:            | 合同文件类型支持pdf, 大小不超过10m, 最多可上传十个文件。                                       |   |
| 发票管理 >      |                  | 上传合同附件                                                                  |   |
| 会员中心 >      | 相关凭证:            | 可上传凭证包括扶贫任务证明、采购凭证、带贫成效证明等。上传jpg、jpg、png楷式图片,最多上传10张,单张图片不超过5MB。        |   |
| 账号管理 >      |                  | 上传相关凭证                                                                  |   |
|             | 备注信息:            | 请焆写备注信息,最多500个汉字。                                                       |   |
|             |                  |                                                                         |   |
|             |                  | 提交 返回                                                                   |   |

#### 3、填报信息-必填项:

\*采购商品描述:

请填写您采购的商品信息,可填写多个采购商品信息如: 恩施市新塘乡农户土猪肉、恩施市富硒绿茶、巴东县腊五花肉、巴东县西谷核桃 调和油。最多500个汉字。

采购商品描述,最多可以输入 500 个汉字,输入多个采购信息可用"顿号"隔开。

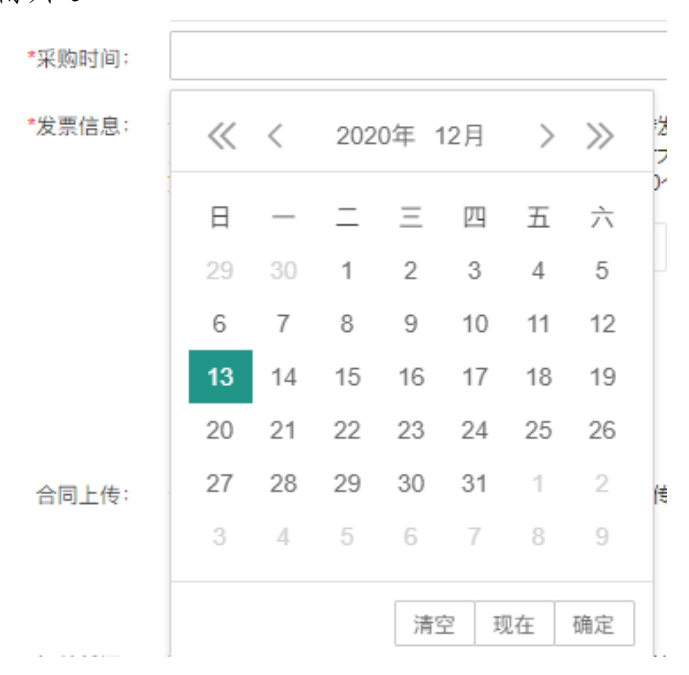

采购时间选择,请选择 2020 年内日采购日期,非 2020 年日期不能选择。

| *发票信息: | ;请填写与采购商品相关的发票编号及发票金额并上传发票图片。<br>发票图片文件类型支持png、jpg、jpeg、bmp,图片大小不超过2m。<br>如有多张发票信息,请点击"增加发票",可录入10个发票信息。 |        |      |     |   |
|--------|----------------------------------------------------------------------------------------------------|--------|------|-----|---|
|        | *发票号码:                                                                                                   |        | *发票金 | :额: | 元 |
|        |                                                                                                    | 上传发票图片 |      |     |   |
|        | +增加发票                                                                                                    | Ę      |      |     |   |

发票信息,一条有效的发票信息包括"发票号码""发票金额"及 "发票图片",如有多张发票,点击"增加发票"可增加发票信 息,每次填报最多可录入10个发票信息。

点击已上传的发票图片进行预览,上传错误的发票图片点击右上

#### 角关闭按钮进行删除后重新上传。

| *发票信息: | 请埴写与采购商<br>发票图片文件类<br>如有多张发票信                                                                                                    | 品相关的发票编号及发票<br>型支持png、jpg、jpeg<br>息,请点击"增加发票" | 震金额并上传发票图/<br>、bmp,图片大小不<br>,可录入10个发票 | ┽。<br>迢过2m。<br>信息。 |      |   |
|--------|----------------------------------------------------------------------------------------------------|-----------------------------------------------|---------------------------------------|--------------------|------|---|
|        | *发票号码:                                                                                                    | 12345698                                      |                                       | *发票金额:             | 1200 | 元 |
|        | All at a transmittation   All at a transmittation   All at a transmittation |                                               |                                       |                    |      |   |

发票号码只能录入一次,已录入的发票号码再次录入会提示发票 号码已存在,请核对后重复输入。

4、填报信息-非必填项

| 合同上传: | 合同文件类型支持pdf,大小不超过10m,最多可上传十个文件。                                     |
|-------|---------------------------------------------------------------------|
|       | 上传合同附件                                                              |
| 相关凭证: | 可上传凭证包括:扶贫任务证明、采购凭证、带贫成效证明等。 上传jpg、jpeg、png格式图片,最多上传10张,单张图片不超过5MB。 |
|       | 上传相关凭证                                                              |
| 备注信息: | 请填写备注信息,最多500个汉字。                                                   |
|       |                                                                     |
|       |                                                                     |

合同上传,上传 pdf 格式的合同文件,文件大小不超过 10MB。 相关凭证,可上传凭证包括:扶贫任务证明、采购凭证、带贫成效 证明等图片。支持 jpg、jpeg、png 格式图片,最多上传 10 张, 单张图片不超过 5MB。

备注信息,可以填写500个汉字。

## 三、操作说明-提交确认

确认填报信息,采购商品描述及采购人时间为录入信息,发票总金额为本次填报的所有发票金额总和。

信息确认无误点击"确认提交",如有问题点击"返回修改"回到 填报页面。

| /   | XX/       |                                        |                                        |
|-----|-----------|----------------------------------------|----------------------------------------|
|     |           |                                        |                                        |
|     |           |                                        |                                        |
| 上1  | 采购商品描述:   | 西藏自治区拉萨市墨竹工卡县菜籽油                       |                                        |
|     | 52勝5月十)日。 | 2020-12-07                             |                                        |
| 中空  | *******   | 2020-12-07                             |                                        |
|     | 发票总金额:    | 1200.2元                                |                                        |
|     |           |                                        |                                        |
|     | 请确保填      | 写的采购信息真实准确有效,提交后不能删除。<br>确会要不提交现?      |                                        |
|     |           | '''''''''''''''''''''''''''''''''''''' |                                        |
|     |           |                                        |                                        |
|     |           |                                        |                                        |
|     |           |                                        |                                        |
|     |           |                                        |                                        |
| こ易  |           |                                        | 保                                      |
| 购交  |           |                                        | 结                                      |
| 胸亦  |           |                                        | 540                                    |
| ~3~ |           |                                        | ~~~~~~~~~~~~~~~~~~~~~~~~~~~~~~~~~~~~~~ |
|     |           |                                        | 350                                    |
|     |           | 确认提交返回修改                               |                                        |
|     |           |                                        | _                                      |

点击"确认提交"进入非平台采购信息统计列表。

| <b>贫困地区农副产品</b><br>网络销售平台<br>消费扶贫·政采同行 | 采购人中心                    |                    | Q   | Q         |
|----------------------------------------|--------------------------|--------------------|-----|-----------|
| 🗟 首页                                   | 非平台采购信息统计                |                    |     |           |
| 进货单                                    | 状态: 全部 ~                 | 采购时间: 至:           |     |           |
| 采购管理 >                                 |                          |                    |     |           |
| 采购发布 >                                 |                          | 查询    重置           |     |           |
| 交易管理                                   | 非平台采购信息填报 您可以填报非扶贫832平台的 | 贫困地区农副产品采购信息。      |     |           |
| 收藏夹 >                                  | 采购商品                     | 采购总金额 采购日期         | 状态  | 操作        |
| 财务管理 >                                 | 西藏自治区拉萨市墨竹工卡县菜籽油         | 1998.2元 2020-12-01 | 待审核 | 查查        |
| 非平台采购信息管理、                             |                          |                    | Ø 1 | 共1页 共1条记录 |
| 非平台采购信息填报                              |                          |                    |     |           |
| 非平台采购信息统计                              |                          |                    |     |           |
| 查询统计                                   |                          |                    |     |           |
| 发票管理 >                                 |                          |                    |     |           |
| 会员中心 >                                 |                          |                    |     |           |
| 账号管理 >                                 |                          |                    |     |           |

### 四、操作说明-查看已提报信息

左侧菜单点击"非平台采购信息管理-非平台采购信息统计"进 入已填报信息列表。

| ●           | 采购  | 人中心              |                                             | C          | Į.    | Q         |
|-------------|-----|------------------|---------------------------------------------|------------|-------|-----------|
| 🗟 首页        | 非平台 | 台采购信息统计          |                                             |            |       |           |
| 进货单         |     | 状态: 全部 ~         | 采购时间:                                       | 至:         |       |           |
| 采购管理 >      |     |                  |                                             |            |       |           |
| 采购发布 >      |     |                  | 查询                                          | 重置         |       |           |
| 交易管理 >      |     | 非平台采购信息填报 您可以道报制 | 扶贫832平台的贫困地区农副产品采购信/<br>λ 在度采购额度、清确保值招采购信息百 | 息。         |       |           |
| 收藏夹 >       | *   | 《购商品             | 采购总金额                                       | 采购日期       | 状态    | 操作        |
| 财务管理 >      | Z   | 国藏自治区拉萨市墨竹工卡县菜籽油 | 1998.2元                                     | 2020-12-01 | 待审核   | <u> </u>  |
| 非平台采购信息管理 ~ |     |                  |                                             |            | S 1 # | :1页 共1条记录 |
| 非平台采购信息填报   |     |                  |                                             |            |       |           |
| 非平台采购信息统计   |     |                  |                                             |            |       |           |
| 查询统计        |     |                  |                                             |            |       |           |
| 发票管理 >      |     |                  |                                             |            |       |           |
| 会员中心 >      |     |                  |                                             |            |       |           |

点击"查看"进入提报信息详情,点击发票图片、合同链接、相 关凭证图片可进行查看。

| 忌 首页        | 非平台采购信息                                              | 审核 |
|-------------|------------------------------------------------------|----|
| 进货单         | 采购商品描述: 西藏自治区校族市最竹丁卡县莱药油                             |    |
| 采购管理 >      | 采购时间: 2020-12-01                                     |    |
| 采购发布 >      | 发展总金额: 1998.2元                                       |    |
| 交易管理 >      | 发票信息: 发票号码: 12341234 发票会额: 1998.2元                   |    |
| 收藏夹 >       |                                                      |    |
| 财务管理 >      |                                                      |    |
| 非平台采购信息管理 > |                                                      |    |
| 非平台采购信息填报   |                                                      |    |
| 非平台采购信息统计   | 40-50 0x.000 0x.000 0x.000                           |    |
| 查询统计        | 合同链接: https://restest.fupin832.com/1607860892329.pdf |    |
| 发票管理 >      | 相关凭证:                                                |    |
| 会员中心 >      | alam                                                 |    |
| 账号管理 >      |                                                      |    |
|             | 备注信息: 西藏自治区拉萨市墨竹工卡县菜籽油                               |    |
|             | )Z[]                                                 |    |

提报成功的非平台采购信息为待审核状态,审核通过后,采购金额会计入所属预算单位2020年度农副产品采购已完成交易额。

| 🗟 首页        | 非平台采购信息 状态: 审核通过                                                                                                    |
|-------------|----------------------------------------------------------------------------------------------------|
| 进货单         | 采购商品描述: 西藏自治区检查市墨竹丁卡果菜籽油                                                                                                    |
| 采购管理 >      | 采照时j间: 2020-12-01                                                                                                    |
| 采购发布 >      | 发票总金额: 1998.2元                                                                                                    |
| 交易管理 >      | 发票信息: 发票号码: 12341234 发票全额: 1998.2元                                                                                                    |
| 收藏夹 >       | 四月增 (11) (11) (11) (11) (11) (11) (11) (11                                                                                                    |
| 财务管理 >      |                                                                                                    |
| 非平台采购信息管理 ~ | - Weither the set of a set of a set of |
| 非平台采购信息填报   | нон то на на на на на на на на на на на на на                                                                                                    |
| 非平台采购信息统计   |                                                                                                    |
| 查询统计        | 合同链接: https://restest.fupin832.com/1607860892329.pdf                                                                                                    |
| 发票管理 >      | 相关绝证:                                                                                                    |
| 会员中心 >      | Altern                                                                                                    |
| 账号管理 >      |                                                                                                    |
|             | 备注信息: 西藏自治区拉萨市墨竹工卡县菜籽油                                                                                                    |
|             | 通道                                                                                                    |